## Deploying an Application on AWS ECS with ECR and Docker

## Step1: Create a Containerfile

- 1. Create Dockerfile (Containerfile):
  - Create a **Dockerfile** with the following content.

```
FROM docker.io/ubuntu
RUN apt update -y
RUN apt install apache2 -y
RUN echo "<h1>Hello From Ajinkya</h1>" > /var/www/html/index.html
CMD ["apachectl","-D","FOREGROUND"]
```

## **Step 2: Configure AWS CLI**

- 1. Install AWS CLI on KillerCoda (Ubuntu Linux):
  - To install the AWS CLI, run the following commands.

```
> curl "https://awscli.amazonaws.com/awscli-exe-linux-
x86_64.zip" -o "awscliv2.zip"
unzip awscliv2.zip
sudo ./aws/install
```

- 2. Create IAM Policy for ECR Access:
  - First, create an IAM policy that allows necessary permissions for Amazon ECR.
  - Go to AWS console, search for IAM.

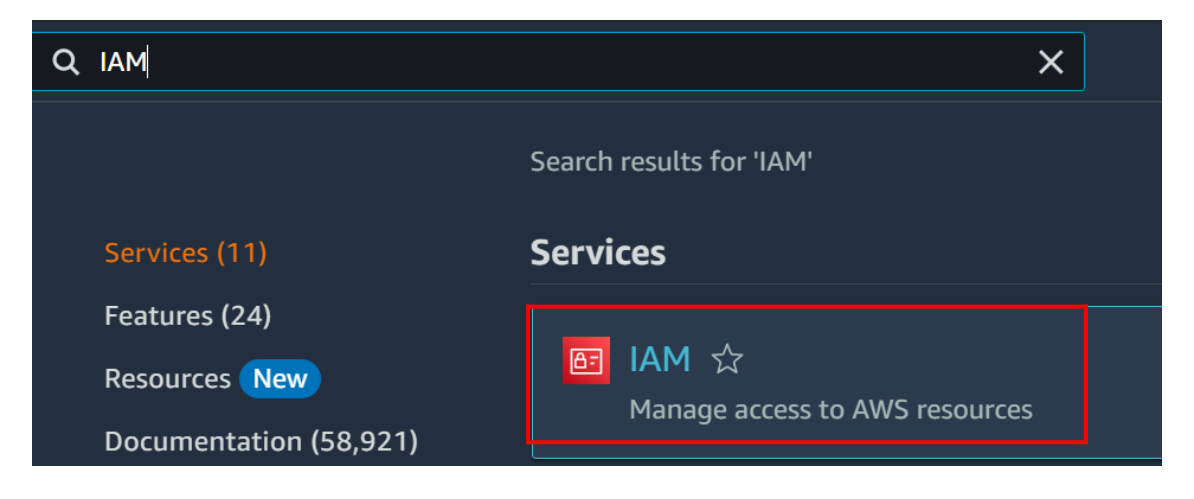

- In IAM Dashboard, click on Policies.
- Click on **Create policy.**

| C | Actions <b>v</b> | Delete | Create policy |
|---|------------------|--------|---------------|
|   |                  |        |               |

• Click on **JSON**.

#### Specify permissions Info

Add permissions by selecting services, actions, resources, and conditions. Build permission statements using the JSON editor.

| Policy editor | Visual | JSON | Actions <b>v</b> |
|---------------|--------|------|------------------|

• Then use the following JSON code for the IAM user policy to provide Amazon ECR permissions for creating epositories and pushing images.

## **Policy editor**

| 1 🔻 | 4                                  |
|-----|------------------------------------|
| 2   | "Version": "2012-10-17",           |
| 3 🔻 | "Statement": [                     |
| 4 💌 | {                                  |
| 5   | "Effect": "Allow",                 |
| 6 🔻 | "Action": [                        |
| 7   | "ecr:CreateRepository",            |
| 8   | "ecr:DescribeRepositories",        |
| 9   | "ecr:ListImages",                  |
| 10  | "ecr:BatchCheckLayerAvailability", |
| 11  | "ecr:BatchGetImage",               |
| 12  | "ecr:GetDownloadUrlForLayer",      |
| 13  | "ecr:InitiateLayerUpload",         |
| 14  | "ecr:UploadLayerPart",             |
| 15  | "ecr:CompleteLayerUpload",         |
| 16  | "ecr:PutImage",                    |
| 17  | "ecr:GetAuthorizationToken"        |
| 18  | ],                                 |
| 19  | "Resource": "*"                    |
| 20  | }                                  |
| 21  | ]                                  |
| 22  | }                                  |

- Then click on **Next**.
- Enter **name** for your policy.

# Policy details Policy name Enter a meaningful name to identify this policy. AWS-ECR-Task-Policy

Maximum 128 characters. Use alphanumeric and '+=,.@-\_' characters.

• Click on **Create policy**.

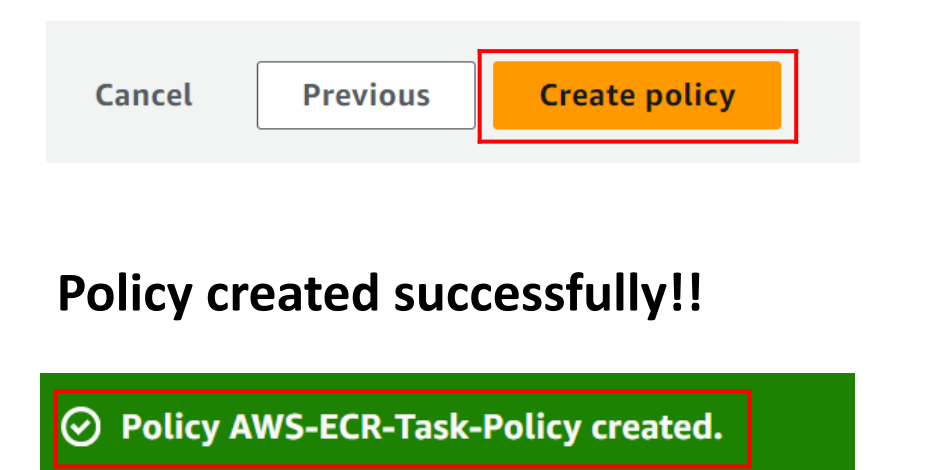

| <b>Policies (1231) Info</b><br>A policy is an object in AWS that defines permissions. |                  |
|---------------------------------------------------------------------------------------|------------------|
| Q AWS-ECR                                                                             | ×                |
| Policy name                                                                           | Туре             |
| O • AWS-ECR-Task-Policy                                                               | Customer managed |

- 3. Attach Policy to IAM User and create IAM user:
  - Go to the IAM Management Console.
  - Navigate to **Users** in the left-hand side.
  - Click on **Create user**.
  - Specify your user's name.

## Specify user details

| User details                                                                                        |
|----------------------------------------------------------------------------------------------------|
| User name                                                                                           |
| ajinkya                                                                                             |
| The user name can have up to 64 characters. Valid characters: A-Z, a-z, 0-9, and + = , . @ (hyphen) |

## Under Set permissions, select Attach policies directly and select the policy created (i.e AWS-ECR-Task-Policy).

#### Set permissions

Add user to an existing group or create a new one. Using groups is a best-practice way to manage user's permissions by job functions. Learn more 🗹

| Permissions options                                                                                                    |                                                                                                    |                                                                                                    |                                                |
|----------------------------------------------------------------------------------------------------|----------------------------------------------------------------------------------------------------|----------------------------------------------------------------------------------------------------|------------------------------------------------|
| Add user to group<br>Add user to an existing group, or create a new group.<br>We recommend using groups to manage user<br>permissions by job function. | Copy permissions<br>Copy all group memberships, attached managed<br>policies, and inline policies from an existing user. | • Attach policies directly<br>Attach a managed policy directly to a<br>practice, we recommend attaching pol<br>group instead. Then, add the user to th<br>group. | iser. As a best<br>cies to a<br>le appropriate |
| Permissions policies (1233)<br>Choose one or more policies to attach to your new user.                                                                 |                                                                                                    | C Creat                                                                                                    | e policy 🛽                                     |
|                                                                                                    | Filter by Type                                                                                                    |                                                                                                    |                                                |
| Q AWS-ECR                                                                                                    | X All types                                                                                                    | ▼ 1 match <                                                                                                    | 1 > 🔘                                          |
| Policy name                                                                                                    | ▲ Туре                                                                                                    | ▼ Attached entities                                                                                                    | ▽                                              |
| AWS-ECR-Task-Policy                                                                                                    | Customer managed                                                                                                    | 0                                                                                                    |                                                |

- Then click Next.
- Review and create, click on Create user

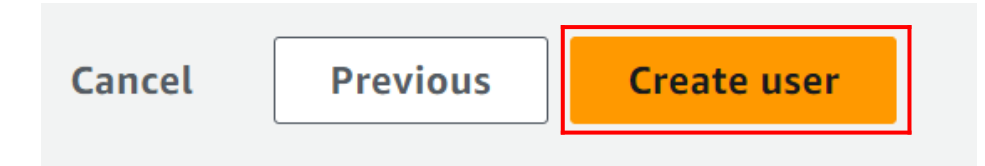

## 4. Create Access Key for IAM User:

- Still on the IAM user detail page:
- Under the "Security credentials" tab, click "Create access key".

| IAM > Users > ajinkya                                                                                                    |                                                                                                    |
|----------------------------------------------------------------------------------------------------|----------------------------------------------------------------------------------------------------|
| ajinkya Info                                                                                                    |                                                                                                    |
| Summary                                                                                                    |                                                                                                    |
| ARN 🗗 arn:aws:iam::767398120915:user/ajinkya                                                                                                    | Console access<br>Disabled                                                                            |
| Created<br>July 06, 2024, 18:31 (UTC+05:30)                                                                                                    | Last console sign-in<br>-                                                                             |
| Permissions Groups Tags Security cred                                                                                                    | lentials Access Advisor                                                                               |
| Access keys (O)<br>Jse access keys to send programmatic calls to AWS from the AWS CLI, AWS Tools for PowerShell, AWS SDKs, or direct AW<br>ime. Learn more 🔀 | Create access key<br>S API calls. You can have a maximum of two access keys (active or inactive) at a |

No access keys. As a best practice, avoid using long-term credentials like access keys. Instead, use tools which provide short term credentials. Learn more 🗹

- Then you will see Access Key ID and Secret Access Key.
- Keep the Access ID and key safe.

- 5. Configure AWS Credentials:
  - Configure AWS credentials using the **aws configure** command.
  - Provide your AWS Access Key ID, Secret Access Key, AWS Region, and output format as JSON

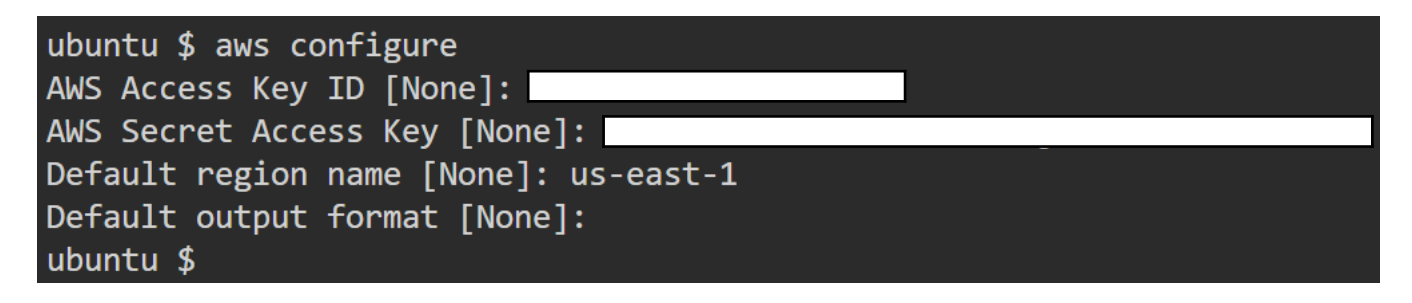

## Step 3: Create an ECR Repository

- 1. Navigate to Amazon ECR:
  - Use the AWS services search bar and search for ECR

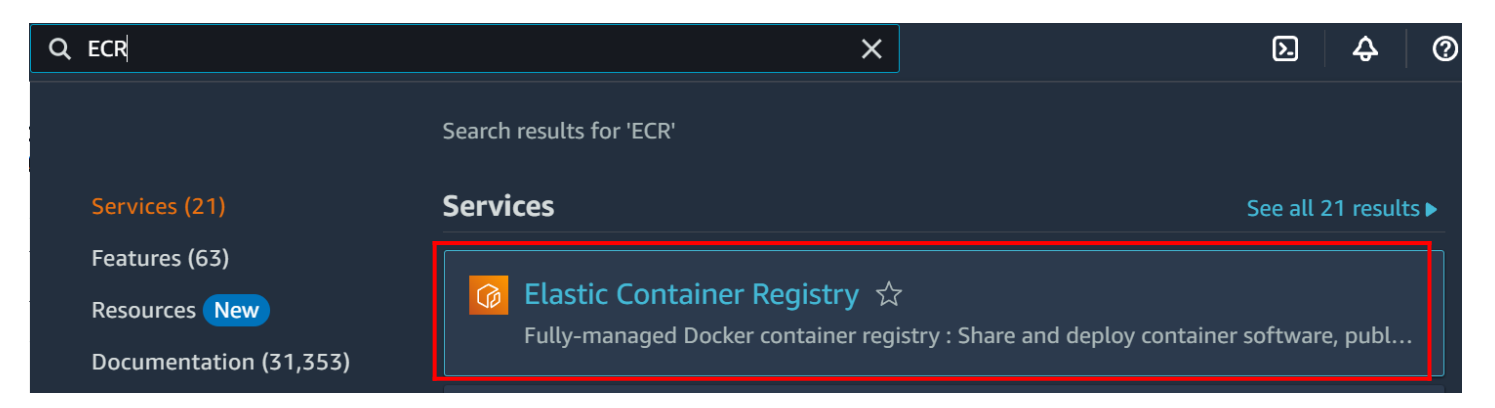

- 2. Create a New Repository:
  - In the Amazon ECR console, click on Create

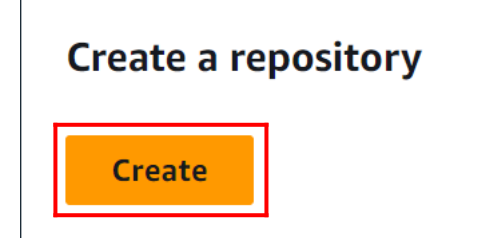

- 3. Configure Repository Settings:
  - Enter a unique name for your repository (e.g., my-ecrrepo).
  - Choose visibility settings (Private)

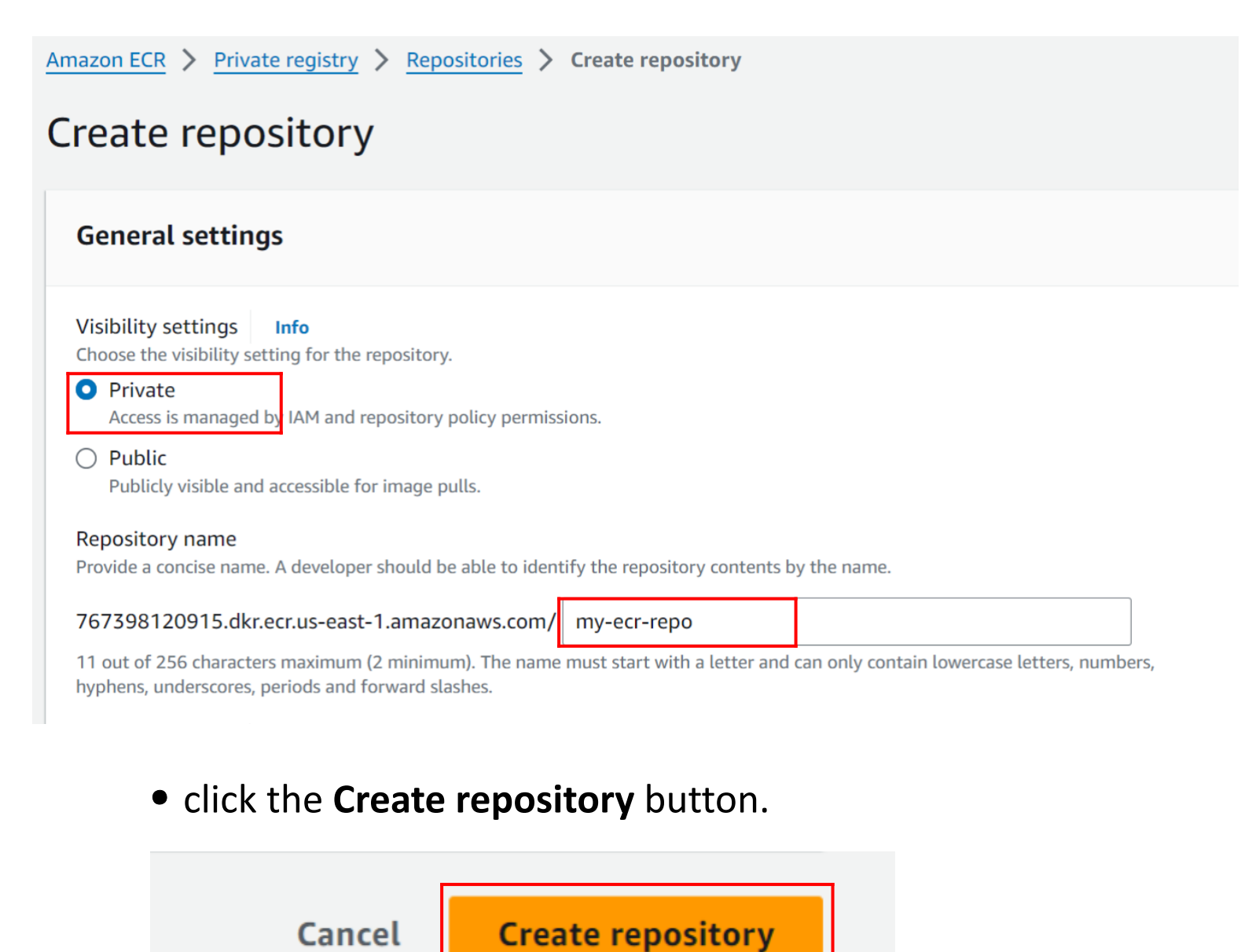

Ajinkya Kale

## 4. Repository Created:

## • repository has been created successfully!!

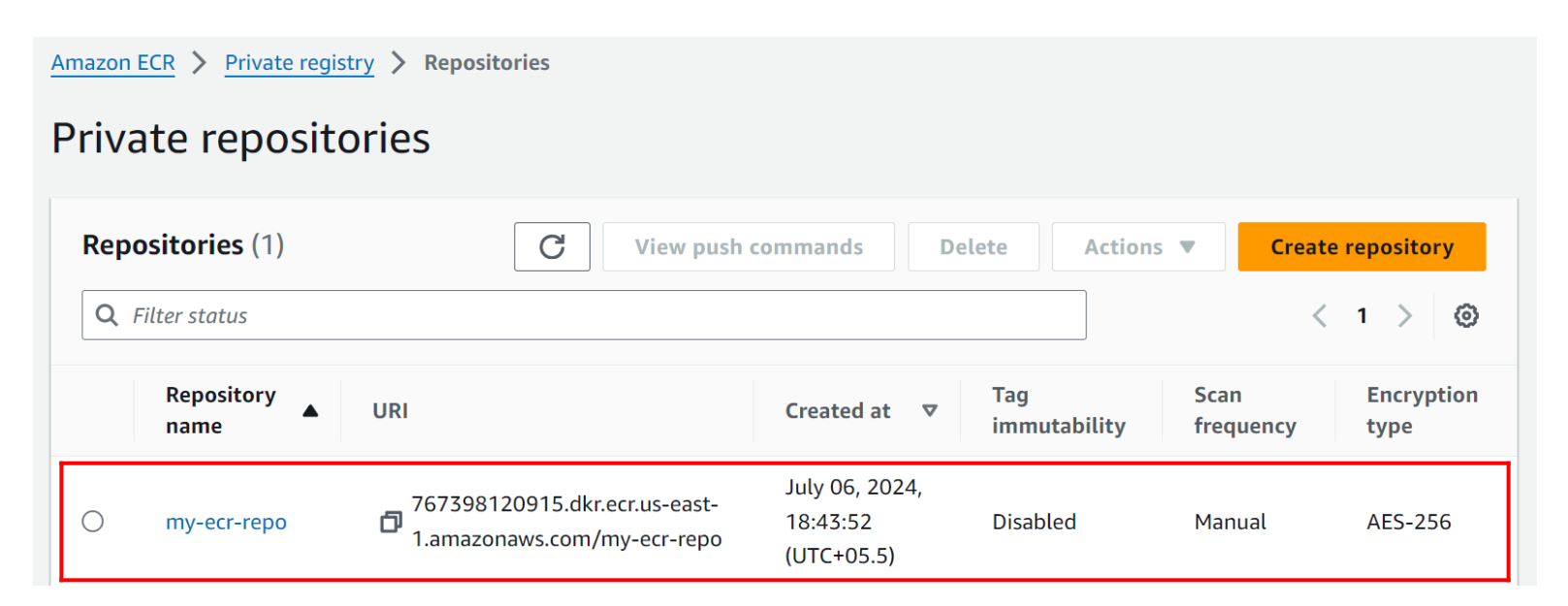

## **Step5: Push Docker Image to ECR**

- 1. Push commands for **my-ecr-repo**:
  - Click on **Repository name**.
  - Then Click on "View push commands".

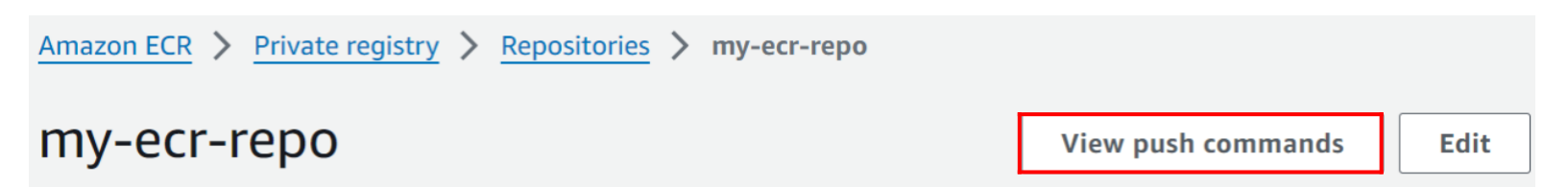

## By following below steps, you can successfully push your Docker image to Amazon ECR and make it available for use in ECS

Run the following commands one by one.

#### Push commands for my-ecr-repo

macOS / Linux

Windows

# Make sure that you have the latest version of the AWS CLI and Docker installed. For more information, see Getting Started with Amazon ECR [2].

Use the following steps to authenticate and push an image to your repository. For additional registry authentication methods, including the Amazon ECR credential helper, see Registry Authentication 2.

1. Retrieve an authentication token and authenticate your Docker client to your registry. Use the AWS CLI:

aws ecr get-login-password --region us-east-1 | docker login --username AWS --password-stdin 767398120915.dkr.ecr.us-east-1.amazonaws.com

Note: If you receive an error using the AWS CLI, make sure that you have the latest version of the AWS CLI and Docker installed.

2. Build your Docker image using the following command. For information on building a Docker file from scratch see the instructions here **Z**. You can skip this step if your image is already built:

🗇 docker build -t my-ecr-repo .

3. After the build completes, tag your image so you can push the image to this repository:

docker tag my-ecr-repo:latest 767398120915.dkr.ecr.us-east-1.amazonaws.com/my-ecr-repo:latest

4. Run the following command to push this image to your newly created AWS repository:

docker push 767398120915.dkr.ecr.us-east-1.amazonaws.com/my-ecr-repo:latest

Close

## Ajinkya Kale

X

## 2. Push command for my-ecr-repo:

## **1. Authenticate Docker to ECR**

ubuntu \$ aws ecr get-login-password --region us-east-1 | docker login --username AWS --password-stdin 767398120915.dkr.ecr.us-east-1.amazonaws.com WARNING! Your password will be stored unencrypted in /root/.docker/config.json. Configure a credential helper to remove this warning. See https://docs.docker.com/engine/reference/commandline/login/#credentials-store

Login Succeeded ubuntu \$

## 2. Build Docker Image

#### ubuntu \$ docker build -t my-ecr-repo . DEPRECATED: The legacy builder is deprecated and will be removed in a future release. Install the buildx component to build images with BuildKit: https://docs.docker.com/go/buildx/ Sending build context to Docker daemon 277.3MB Step 1/5 : FROM docker.io/redhat/ubi9 latest: Pulling from redhat/ubi9 f50ab65647ec: Pull complete Digest: sba256:081c96d1b1c7cd1855722d01f1ca53360510443737b1eb33284c6c4c330e537c

## 3. Tag Docker Image

ubuntu \$ docker tag my-ecr-repo:latest 767398120915.dkr.ecr.us-east-1.amazonaws.com/my-ecr-repo:latest
ubuntu \$ \_

## 4. Push Docker Image to ECR

| ubuntu \$ docker push 767398120915.dkr.ecr.us-east-1.amazonaws.com/my-ecr-repo:latest    |       |     |
|------------------------------------------------------------------------------------------|-------|-----|
| The push refers to repository [767398120915.dkr.ecr.us-east-1.amazonaws.com/my-ecr-repo] |       |     |
| 8e431543afd3: Pushed                                                                     |       |     |
| fd34a9a7a805: Pushed                                                                     |       |     |
| f36b8ecab85c: Pushed                                                                     |       |     |
| latest: digest: sha256:dd71283d3f1c09c465761051a61cc92f7960ca2895ada7b24339cff0c8cfc883  | size: | 948 |
| ubuntu \$ _                                                                              |       |     |

- 3. List Images in ECR Repository:
  - Click on the refresh button to verify that the Docker image has been uploaded to the ECR repository .

| my-ecr-repo                   |                 |                                    |   |           |                   |            | View push commands Edit  |
|-------------------------------|-----------------|------------------------------------|---|-----------|-------------------|------------|--------------------------|
| Images (1) Q Search artifacts |                 |                                    |   |           |                   | C          | Delete Details Scan      |
| 🗌 🛛 Image tag                 | ▼ Artifact type | Pushed at                          | • | Size (MB) | $\mathbf{\nabla}$ | Image URI  | Digest                   |
| latest                        | Image           | July 20, 2024, 16:52:11 (UTC+05.5) |   | 93.20     |                   | 🗇 Copy URI | 🗗 sha256:a05073f6fcdc6d0 |

## Step 4: Create ECS

• Go to the AWS Management Console and search for ECS.

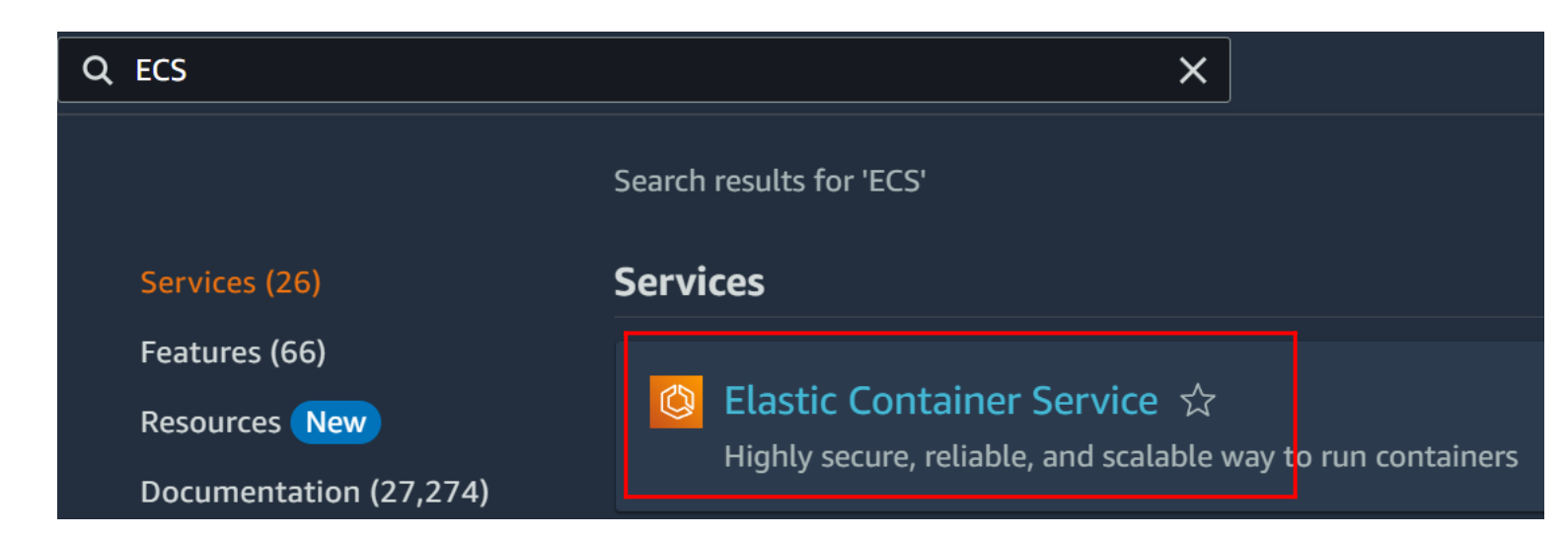

## 1. Create ECS Cluster:

- Enter name for your cluster
- Under the Infrastructure, choose "AWS Fargate".
- Click on Create.zz

| Cluster configuration                                                                                                    |
|----------------------------------------------------------------------------------------------------|
| Cluster name Cluster1 Cluster name must be 1 to 255 characters. Valid characters are a-z, A-Z, 0-9, hyphens (-), and underscores (_).                                                             |
| Default namespace - optional<br>Select the namespace to specify a group of services that make up your application. You can overwrite this value at the service level.<br>Q cluster1 X             |
| <ul> <li>Infrastructure Info</li> <li>Serverless</li> <li>Your cluster is automatically configured for AWS Fargate (serverless) with two capacity providers. Add Amazon EC2 instances.</li> </ul> |
| AWS Fargate (serverless) Pay as you go. Use if you have tiny, batch, or burst workloads or for zero maintenance overhead. The cluster has Fargate and Fargate Spot capacity providers by default. |

- 2. Create Task Definition:
  - Click on Create new task definition.

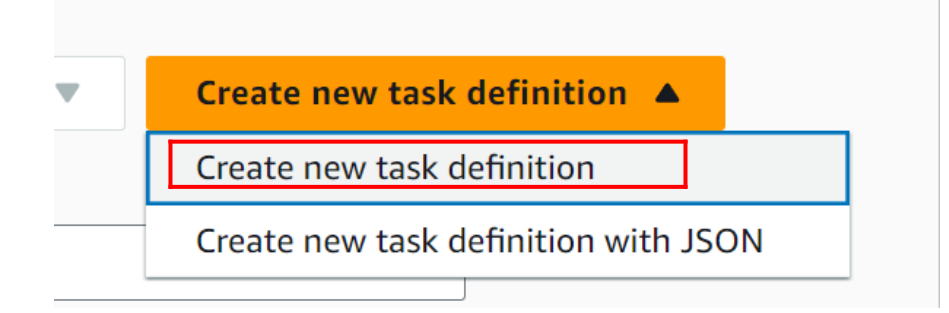

- Under **task definition family** enter name for your task.
- Choose FARGATE launch type.

| Task definition f                                                                                                    | family Info<br>ask definition family name.                                                                                                    |
|----------------------------------------------------------------------------------------------------|----------------------------------------------------------------------------------------------------|
| ECR-httpd                                                                                                    |                                                                                                    |
| Up to 255 letters (                                                                                                    | (uppercase and lowercase), numbers, hyphens, and underscores are allowe                                                                                             |
| <ul> <li>Infrastruction</li> </ul>                                                                                                    | cture requirements                                                                                                    |
| <ul> <li>Infrastrue</li> <li>Specify the inf</li> </ul>                                                                                      | <b>cture requirements</b><br>frastructure requirements for the task definition.                                                                                     |
| <ul> <li>Infrastrue</li> <li>Specify the inf</li> <li>Launch type</li> <li>Selection of the la</li> </ul>                                    | cture requirements<br>frastructure requirements for the task definition.<br>nfo<br>nunch type will change task definition parameters.                               |
| <ul> <li>Infrastrue<br/>Specify the inf</li> <li>Launch type</li> <li>Selection of the la</li> <li>AWS Fargate<br/>Serverless con</li> </ul> | cture requirements<br>frastructure requirements for the task definition.<br>nfo<br>nunch type will change task definition parameters.<br>e<br>npute for containers. |

## 3. Container:

- Name of container (web-server)
- Image URL: Copy the URI from the Repository that we created earlier
- Essential Container (Yes)
- Port Mapping Container (Port 80),
- Port Name (httpd)

| <ul> <li>Container - 1 Inf</li> </ul>                                           | o                                            |                             |                                            | Essential container Ren          | nove |
|---------------------------------------------------------------------------------|----------------------------------------------|-----------------------------|--------------------------------------------|----------------------------------|------|
| <b>Container details</b><br>Specify a name, container im                        | age, and whether the contair                 | ner should be marked as ess | ential. Each task definition must have a   | t least one essential container. |      |
| Name                                                                            | Image URI                                    |                             |                                            | Essential container              |      |
| web-server                                                                      | 767398120                                    | 915.dkr.ecr.us-east-1.ar    | nazonaws.com/my-ecr-repo                   | Yes                              | ▼    |
| Private registry Info<br>Store credentials in Secrets N<br>Private registry aut | Manager, and then use the cre<br>hentication | dentials to reference image | s in private registries.                   |                                  |      |
| Port mappings Info<br>Add port mappings to allow                                | the container to access ports                | on the host to send or rece | ive traffic. For port name, a default will | be assigned if left blank.       |      |
| Container port                                                                  | Protocol                                     | Port name                   | App protocol                               |                                  |      |
| 80                                                                              | ТСР                                          | ' httpd                     | HTTP <b>v</b>                              | Remove                           |      |
| Add port mapping                                                                |                                              |                             |                                            |                                  |      |

- Then click on **Create**
- 4. Creating ECS Service:
  - Go back to the cluster we created.
  - Scroll down and click **Create** under **Services**.

| Services Tasks Infrastructure M   | etrics Scheduled tasks Tags                                                           |
|-----------------------------------|---------------------------------------------------------------------------------------|
| Services (0) Info                 | C Manage tags Update Delete service Create                                            |
| <b>Q</b> Filter services by value | Filter launch type     Filter service type       Any launch type     Any service type |
| Service name                      | ARN Status ▼ Service ▼ Deployments and tasks                                          |
|                                   | No services<br>No services to display.                                                |

- Under the Compute options menu. Select **Capacity provider strategy.**
- Select **FARGATE** as the capacity provider.

| Environment                                                                                                    |                                 |                                                           |                                    |
|----------------------------------------------------------------------------------------------------|---------------------------------|-----------------------------------------------------------|------------------------------------|
| Existing cluster                                                                                                    |                                 |                                                           |                                    |
| cluster1                                                                                                    |                                 |                                                           |                                    |
| <ul> <li>Compute configuration (advance)</li> </ul>                                                                          | d)                              |                                                           |                                    |
| Compute options Info<br>To ensure task distribution across your com                                                          | pute types, use appropriate     | compute options.                                          |                                    |
| • Capacity provider strategy<br>Specify a launch strategy to distribute your tasks across<br>one or more capacity providers. |                                 | C Launch type<br>Launch tasks direc<br>provider strategy. | ctly without the use of a capacity |
| Capacity provider strategy Info<br>Select either your cluster default capacity p                                             | provider strategy or select the | e custom option to configu                                | ıre a different strategy.          |
| <ul> <li>Use cluster default</li> <li>No default capacity provider strategy of</li> </ul>                                    | onfigured for this cluster.     |                                                           |                                    |
| <ul> <li>Use custom (Advanced)</li> </ul>                                                                                    |                                 |                                                           |                                    |
| Capacity provider                                                                                                    | Base Info                       |                                                           | Weight Info                        |
| FARGATE •                                                                                                    | 0                               |                                                           | 1                                  |
| Add capacity provider                                                                                                    |                                 |                                                           |                                    |

- Under Deployment configuration, choose **Task**.
- In Task definition Select the created task definition, (i.e., ECR-httpd)

| Application type Info Specify what type of application                                                                                   | you want to run.                                                          |                                                                                                    |
|----------------------------------------------------------------------------------------------------|---------------------------------------------------------------------------|----------------------------------------------------------------------------------------------------|
| Service<br>Launch a group of tasks h<br>computing work that can<br>restarted. For example, a                                             | andling a long-running<br>be stopped and<br>web application.              | • Task<br>Launch a standalone task that runs and<br>terminates. For example, a batch job.                               |
| Task definition                                                                                                    |                                                                           |                                                                                                    |
| Task definition<br>Select an existing task definition<br>Specify the revision man<br>Manually input the revision i                       | . To create a new task definiti<br>ually<br>nstead of choosing from the 1 | ion, go to Task definitions 🗹.<br>100 most recent revisions for the selected task definition                            |
| Task definition<br>Select an existing task definition<br>Specify the revision man<br>Manually input the revision in<br>family.<br>Family | . To create a new task definiti<br>ually<br>nstead of choosing from the " | ion, go to Task definitions <b>2</b> .<br>100 most recent revisions for the selected task definition<br><b>Revision</b> |

## • Under Networking, click on Create new security group

| Choose the Virtual Private Cloud to use.                |                                                         |                         |
|---------------------------------------------------------|---------------------------------------------------------|-------------------------|
| vpc-0ee70a4e80cc6a1fb<br>default                        |                                                         |                         |
| Subnets<br>Choose the subnets within the VPC that th    | e task scheduler should consider for placemer           | nt.                     |
| Choose subnets                                          | •                                                       | Clear current selection |
| subnet-0c0784ce3385bcd19 X<br>us-east-1a 172.31.32.0/20 | subnet-08eb62854cb42d9cb 🗙<br>us-east-1e 172.31.48.0/20 |                         |
| subnet-04d36f595b9c106c9 X<br>us-east-1c 172.31.80.0/20 | subnet-01bfbaf4f948d94a5 X<br>us-east-1f 172.31.64.0/20 |                         |
|                                                         | subnet-0a14c6c7f99b28291 🗙                              |                         |

• Create a new security group

## • Create a new security group with inbound rule for HTTP (80)

Use an existing security group

#### • Create a new security group

#### Security group details

Specify the configuration to use when creating the new security group.

#### Security group name

#### Security group description

#### ecs-qwcyj2e9

Created in ECS Console

Security group name must be 1 to 255 characters. Valid characters are a-z, A-Z, O-9, underscores (\_), hyphens (-), colons (:), forward slashes (/), parentheses (()), hashtags (#), commas (,), at signs (@), brackets ([]), plus signs (+), equal signs (=), ampersands (&), semicolons (;), brackets ({}), exclamation points (!), dollar signs (\$), asterisks (\*).

Security group description must be 1 to 255 characters. Valid characters are a-z, A-Z, O-9, underscores (\_), hyphens (-), colons (:), forward slashes (/), parentheses (()), hashtags (#), commas (,), at signs (@), brackets ([]), plus signs (+), equal signs (=), ampersands (&), semicolons (;), brackets ({}), exclamation points (!), dollar signs (\$), asterisks (\*).

#### Inbound rules for security groups

Add one or more ingress rules for your security group.

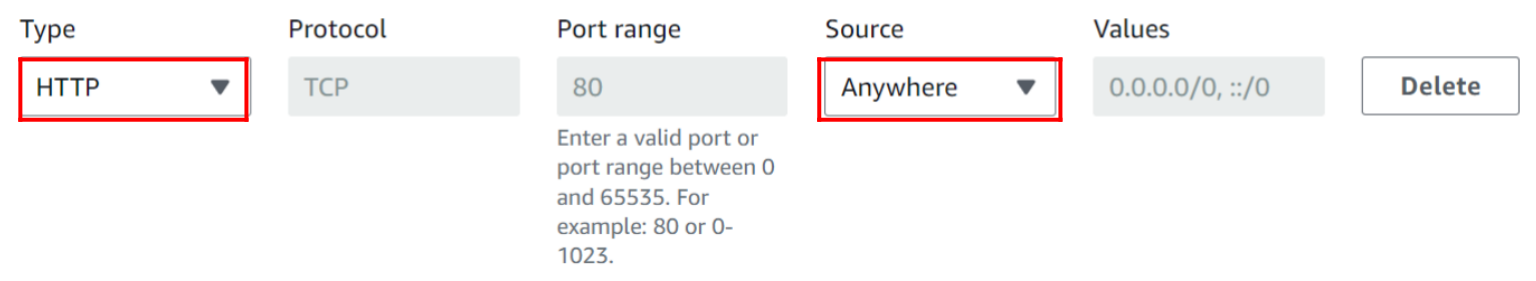

• Then click on Create.

## 5. Access HTTPD Page:

## • Click on Task, that we created.

| Services Tasks Infrastructure Metrics Scheduled tasks Tags |                       |                                        |                |  |  |  |  |
|------------------------------------------------------------|-----------------------|----------------------------------------|----------------|--|--|--|--|
| Tasks (1)                                                  |                       | C Manage tags Stop ▼                   | Run new task   |  |  |  |  |
| <b>Q</b> Filter tasks by property or value                 | Filter desired status | Filter launch type     Any launch type | < 1 > 🔘        |  |  |  |  |
| □ Task ▼ Last status ▼ Desired st ▼                        | Tas ▼ Health sta      |                                        | 🗢 🛛 Launch typ |  |  |  |  |
| □ <u>76d80</u> <b>⊘</b> Running <b>⊘</b> Running           | ECR-ht (1) Unknown    | 4 minutes ago -                        | FARGATE        |  |  |  |  |

Ajinkya Kale

- Under **Configuration**, click on **open address**.
- Open the address in a web browser to access the **HTTPD** page.

#### Configuration Operating system/Architecture Capacity provider **FNLID** Public IP Linux/X86\_64 eni-0679eaeddc86b48e6 🔽 ☐ 3.144.228.66 | open address FARGATE CPU | Memory Launch type Network mode Private IP 1 vCPU | 3 GB FARGATE 172.31.6.159 awsvpc Platform version Subnet ID MAC address Container instance ID 1.4.0 subnet-02db77d76438e2964 🛂 02:ff:2c:58:c8:95 Task definition: revision ECR-httpd:1 Task group family:ECR-httpd

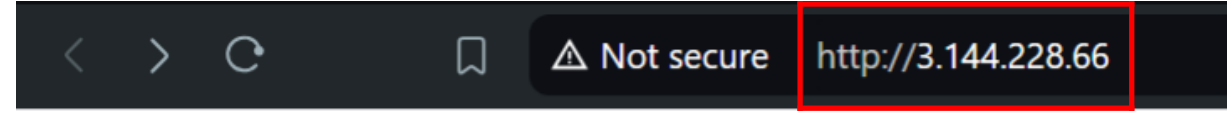

# **Hello From Ajinkya**

By following these steps, you will have built a Docker image with Apache httpd and a custom index page, pushed it to Amazon ECR, and deployed it as a containerized service on Amazon ECS using a task definition.

Ajinkya Kale